# MOM UP PARK by健幸スマイルスタジオ ユーザーガイド ver3.1

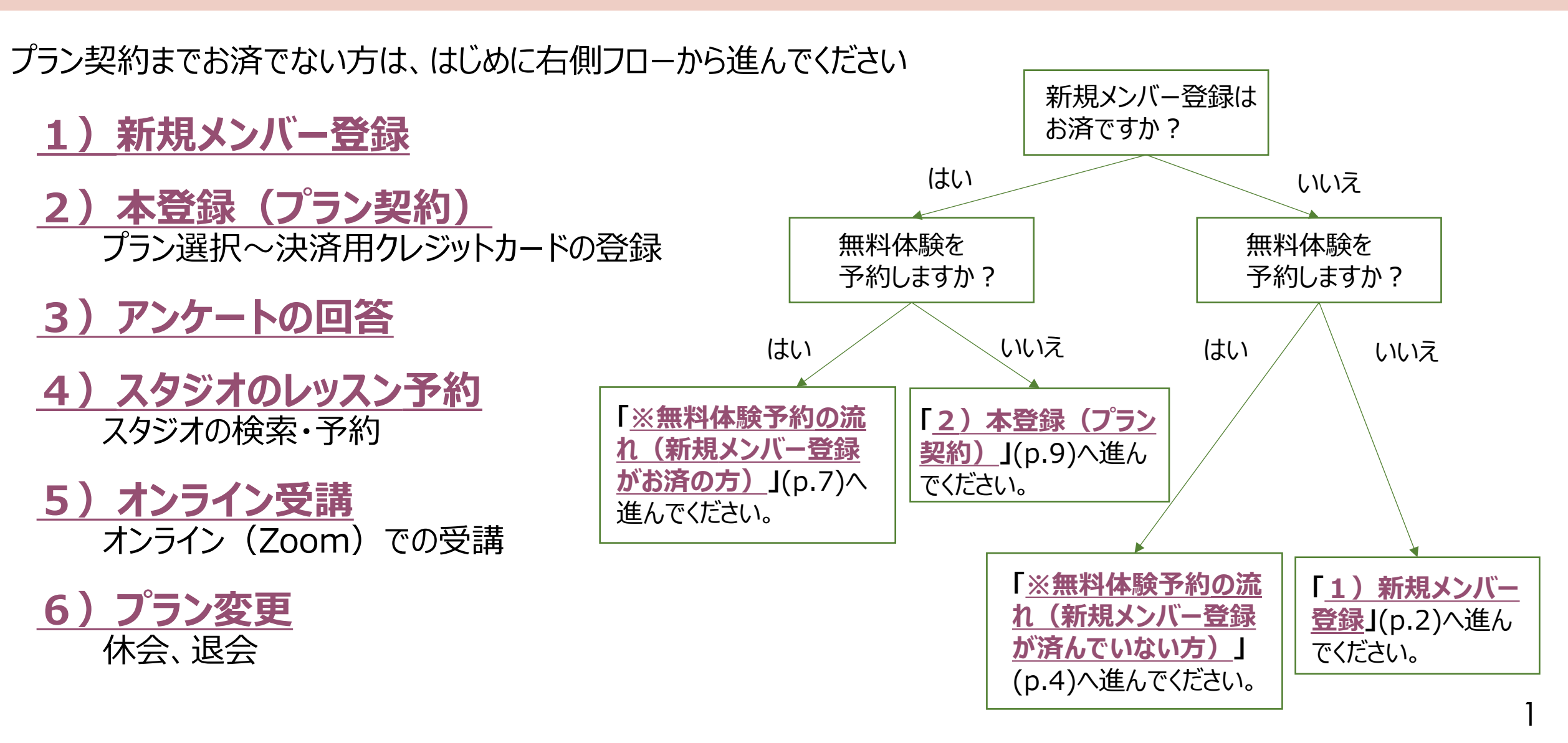

1)新規メンバー登録

MOMUP

### ① お客様情報を入力、利用規約に同意し、 [メンバー登録]ボタンを押します

#### A docomo、SoftBank、au の メールをご利用の方へ

携帯メール(docomo、SoftBank、au) の場合、予約メールが届かないことがある ため、メンバー登録前に

「@em.hacomono.jp」から届くメール の受信許可設定をお願いいたします

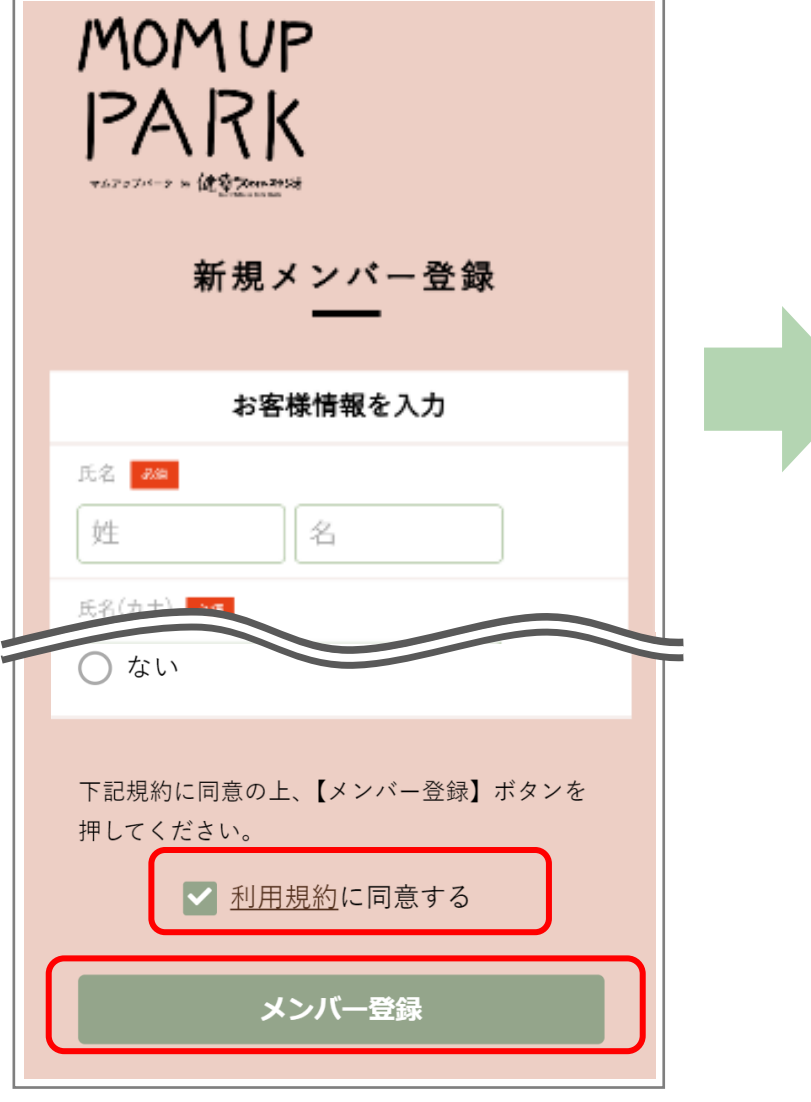

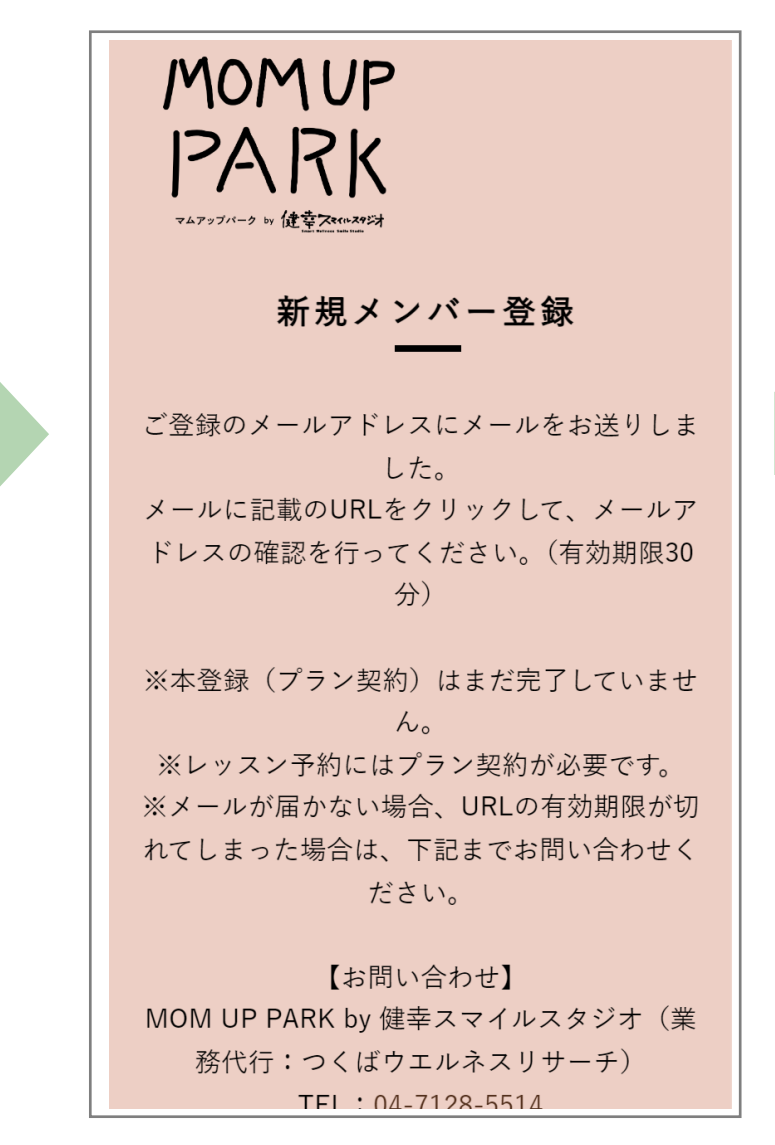

#### ② 入力したメールアドレス宛に確認メールが届きます

※確認メールが届かない場合は、

事務局(業務代行:つくばウエルネスリサーチ)までお問い合わせください TEL:04-7128-5514 E-mail:smilestudio@swc-c.jp

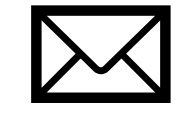

#### メールアドレスの確認(有効期限30分)

下記のURLにアクセスして、メールアドレスの確認を 行ってください。(有効期限30分) ※本登録(プラン契約)はまだ完了していません。 ※レッスン予約にはプラン契約が必要です。 ※無料体験の方は、無料体験後にプラン契約をお願い いたします

https://smilestudio.hacomono.jp/api/member/ members/mail-address-confirm-complete? token=e485c61f87198a13accd74b5f85052c79 9630d0a90477069608ca897ef19986e

※URLの有効期限が切れてしまった場合、事務局へ空 メールを送信してください。 認証処理が完了したらメールにてお知らせさせていた だきます。

<お問い合わせ先> MOM UP PARK by 健幸スマイルスタジオ事務局 (業務代行:つくばウエルネスリサーチ) TEL:04-7128-5514 e-mail:smilestudio@swc-c.jp 予約・マイページはこちら https://smilestudio.hacomono.jp

#### ③ メールに記載されたURLにアクセスすることで メールアドレスが確認されます

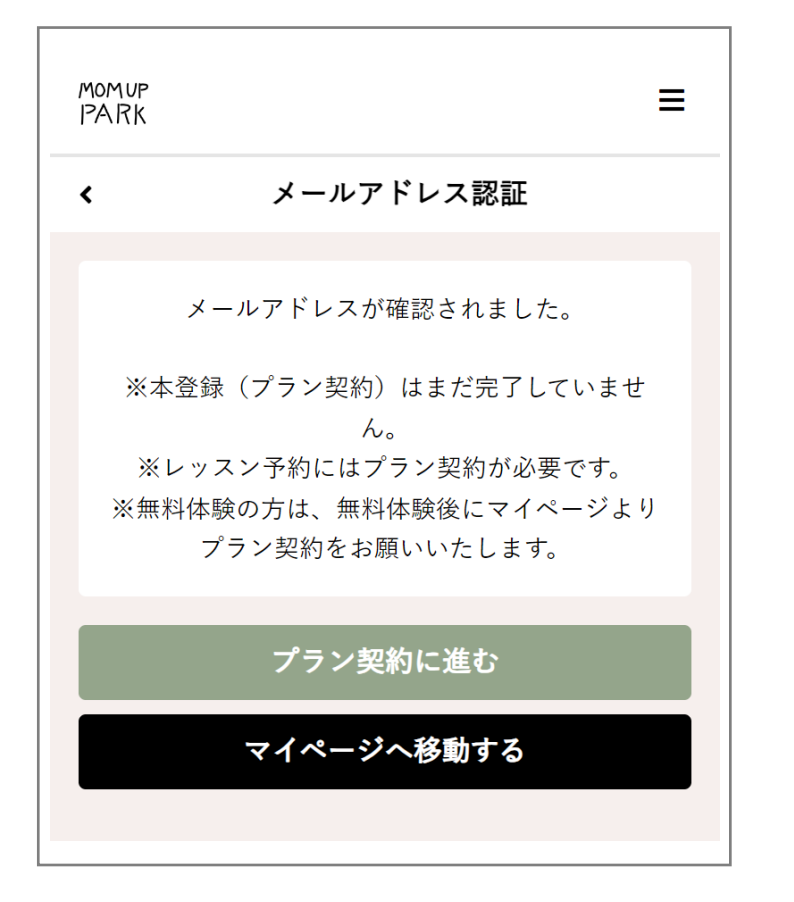

【無料体験を予約する方法】⇒<u>P.7</u>を参照 【無料体験せずに本登録(プラン契約)する方法】⇒<u>P.9</u>を参照

## ※無料体験予約の流れ(新規メンバー登録が済んでいない方)

希望の方は、プラン契約の前に1回限りでオンラインスタジオの無料体験にご参加いただけます

※対面スタジオの無料体験については、 自治体HPをご覧ください

MOMUP

PARK

4

①QRコードからアクセス

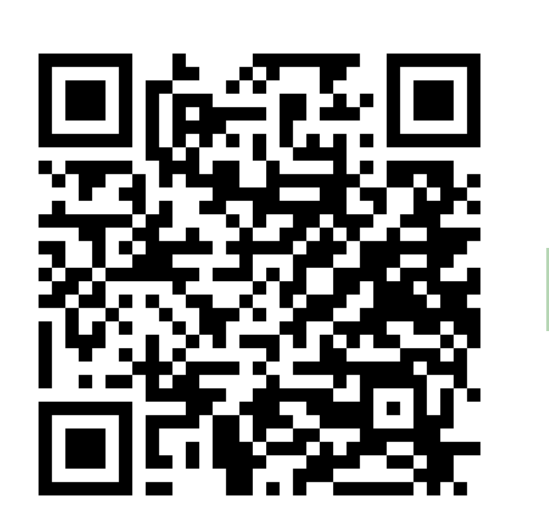

#### A docomo、SoftBank、auの メールをご利用の方へ

携帯メール(docomo、SoftBank、au) の場合、予約メールが届かないことがある ため、事前に「@em.hacomono.jp」か ら届くメールの受信許可設定をお願いい たします

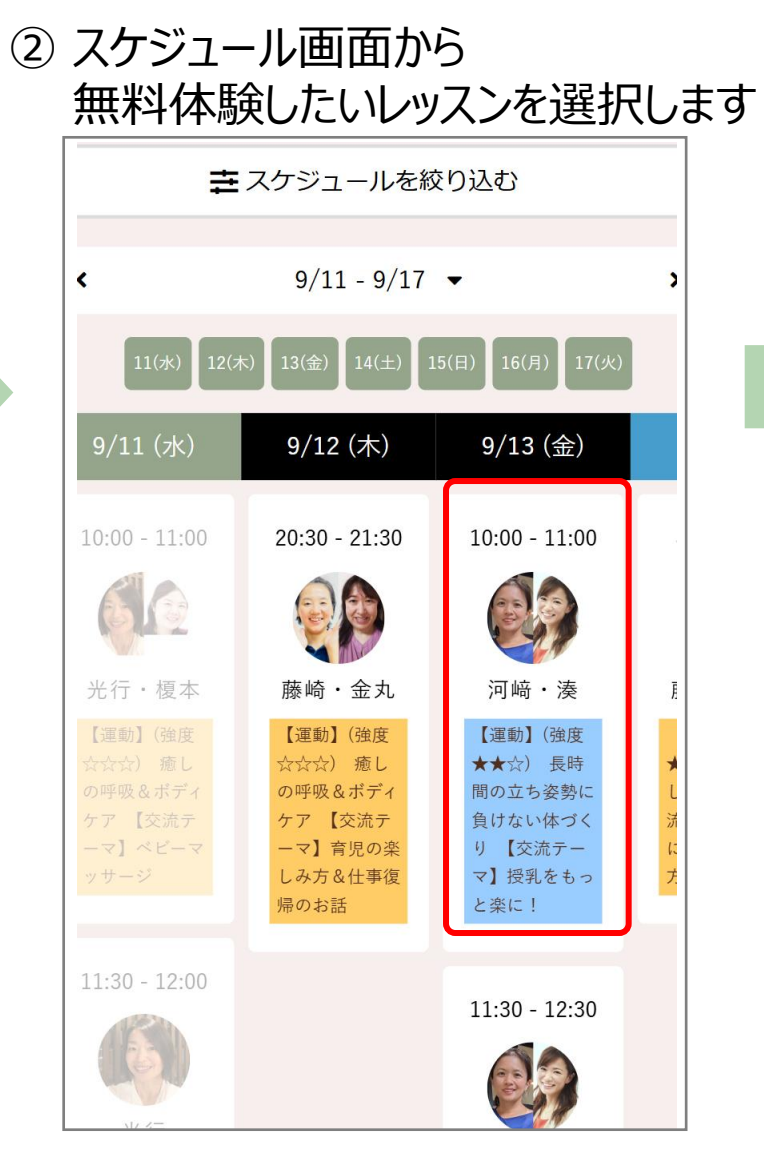

③ レッスン詳細画面にて内容を確認し、 [無料体験予約を申し込む]を選択します

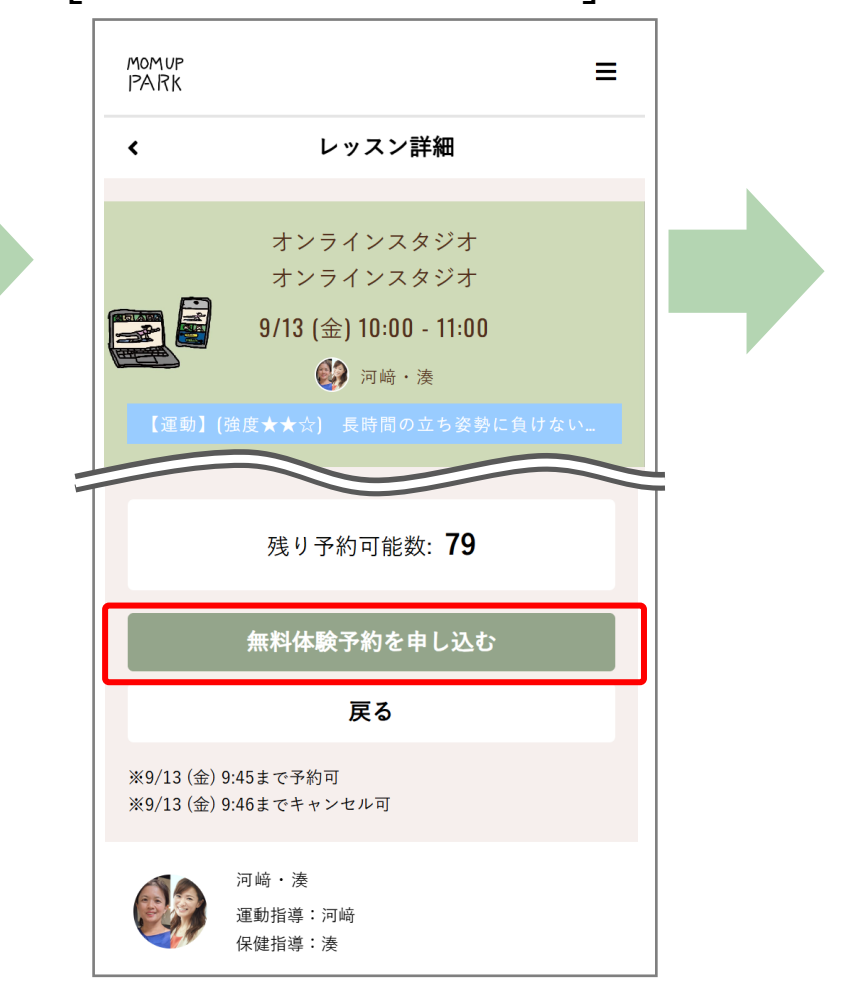

### ④ 会員情報を入力し、 [確認画面へ]を選択します

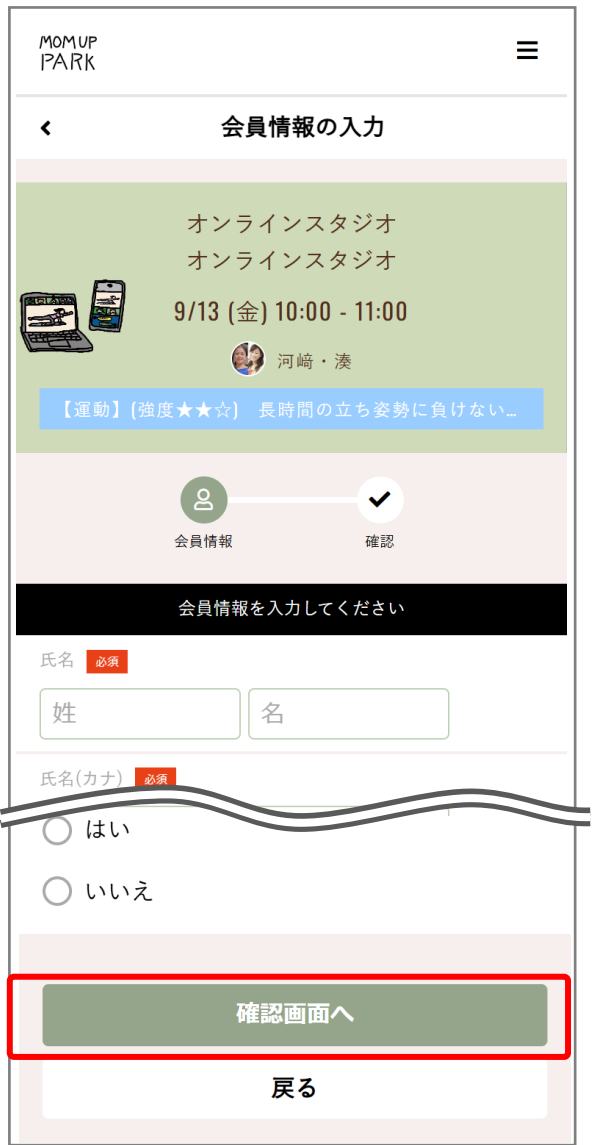

⑤ 確認画面にて利用規約に同意し、 お住いの地域を選択し [上記内容で予約する]を選択します MOMUP Ξ PARK 予約内容の確認 < 利用規約に同意する □ 無料体験予約時アンケート 無料体験後スタッフから3分程度ヒアリングをさせていただきま す。 問1 以下からお住まいの地域を選択してください 必須 ※下記モデル地域にお住いの方は該当するものを選択し、それ 以外の方は「モデル地域以外」を選択してください。 提携企業からのご参加の方は「提携企業」を選択してくださ い。 北海道東神楽町・岩手県滝沢市・新潟県加茂市・新潟県見附 市・茨城県取手市・千葉県白子町・埼玉県美里町・京都府八幡 市・兵庫県西脇市・奈良県田原本町・福岡県飯塚市・大分県杵 築市・千葉県柏の葉・NPO法人amigo(世田谷区) 千葉県柏の葉 上記内容で予約する 戻る

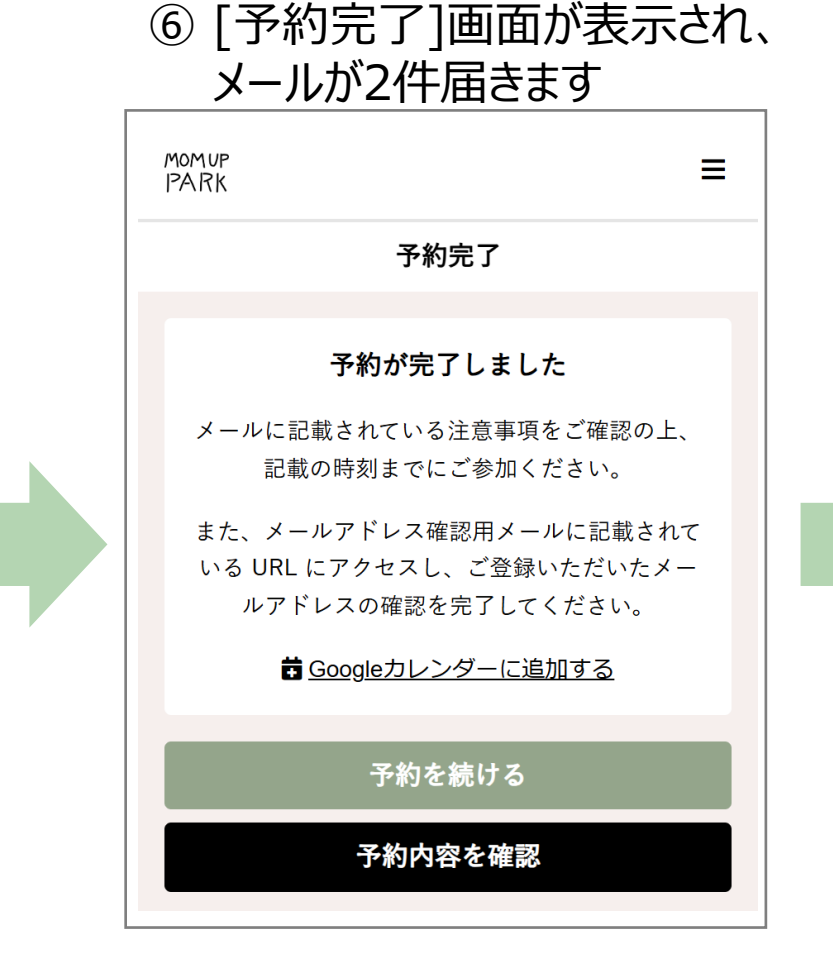

#### ⑦ メールが2件届きます

※確認メールが届かない場合は、事務局(業務代行:つくばウエルネスリサーチ)までお問い合わせください TEL: 04-7128-5514 E-mail: smilestudio@swc-c.jp

| 1 🖂 予約完了メール                                                  | 2 🖂 メールアドレス確認メール                                                                      |          | Momup<br>IPARK |
|--------------------------------------------------------------|---------------------------------------------------------------------------------------|----------|----------------|
| MOM UP PARK by 健幸スマイルスタジオ<br>毎料休験予約完了メール                     | メールアドレスの確認(有効期限30分)                                                                   |          | <              |
|                                                              | 下記の URL にアクセスして、メールアドレスの確                                                             |          |                |
| 無料体験のご予約ありがとうございます。                                          | 認を行ってください。(有効期限30分)<br>  ※本登録(プラン契約)はまだ完了していません。                                      |          | メールフ           |
| 以下の内容を承りましたのでご確認ください。                                        | ※レッスン予約にはプラン契約が必要です。<br>※無料体験の方は、無料体験後にプラン契約をお                                        |          | ※本登録(プ         |
|                                                              | 願いいたします                                                                               |          | ※レッスン子         |
| 日時:2024年09月13日(金)10:00~11:00                                 | https://smilestudio.hacomono.jp/api/member/<br>members/mail-address-confirm-complete? |          | ※無料体験のプ<br>プラン |
| 店舗:オンラインスタジオ                                                 | token=e485c61f87198a13accd74b5f85052c79<br>9630d0a90477069608ca897ef19986e            |          | _              |
| ルーム:オンラインスタジオ                                                | ※URLの有効期限が切れてしまった場合、事務局へ                                                              |          | ব              |
| スタッフ: 河崎・湊                                                   | 空                                                                                     |          |                |
| プログラム:【運動】(強度★★☆) 長時間の<br>立ち姿勢に負けない体づくり 【交流テーマ】<br>授乳をもっと楽に! | 認証処理が完了したらメールにてお知らせさせて<br>いた<br>だきます。                                                 | [-<br>r- | 予約の確認・コ        |
|                                                              |                                                                                       |          | インフィンレット       |

⑧ メールに記載されたURLにアクセスする ことでメールアドレス登録が完了となります

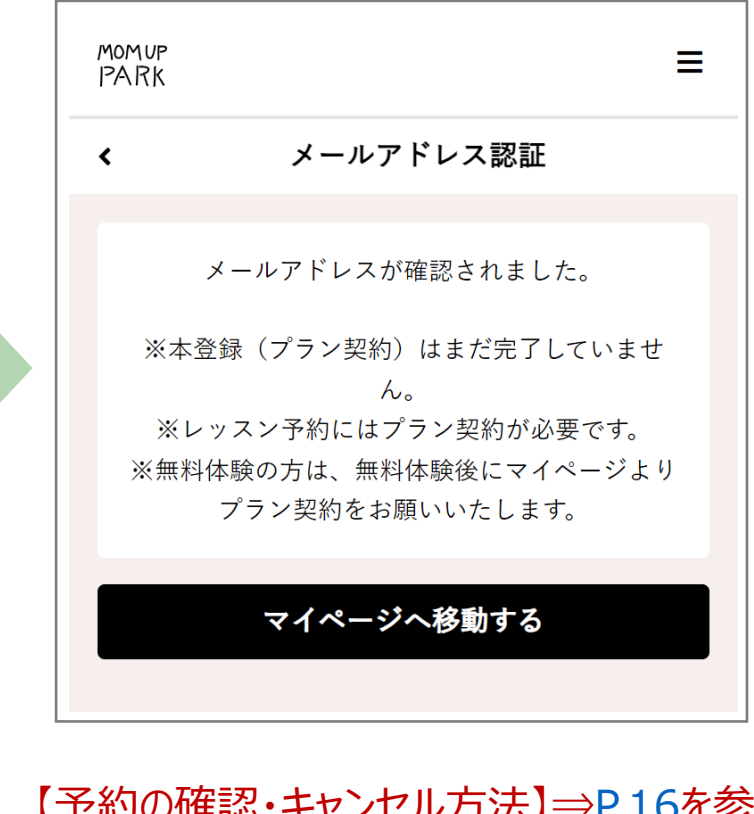

キャンセル方法】⇒P.16を参照 ペン受講方法】⇒P.17を参照 【無料体験後、本登録(プラン契約)する方 法】⇒<u>P.9</u>を参照

## ※無料体験予約の流れ(メンバー登録がお済の方)

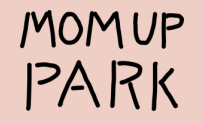

希望の方は、プラン契約の前に1回限りでオンラインスタジオの無料体験にご参加いただけます

※対面スタジオの無料体験については、 自治体HPをご覧ください

 右上のメニュー から [ログイン]します

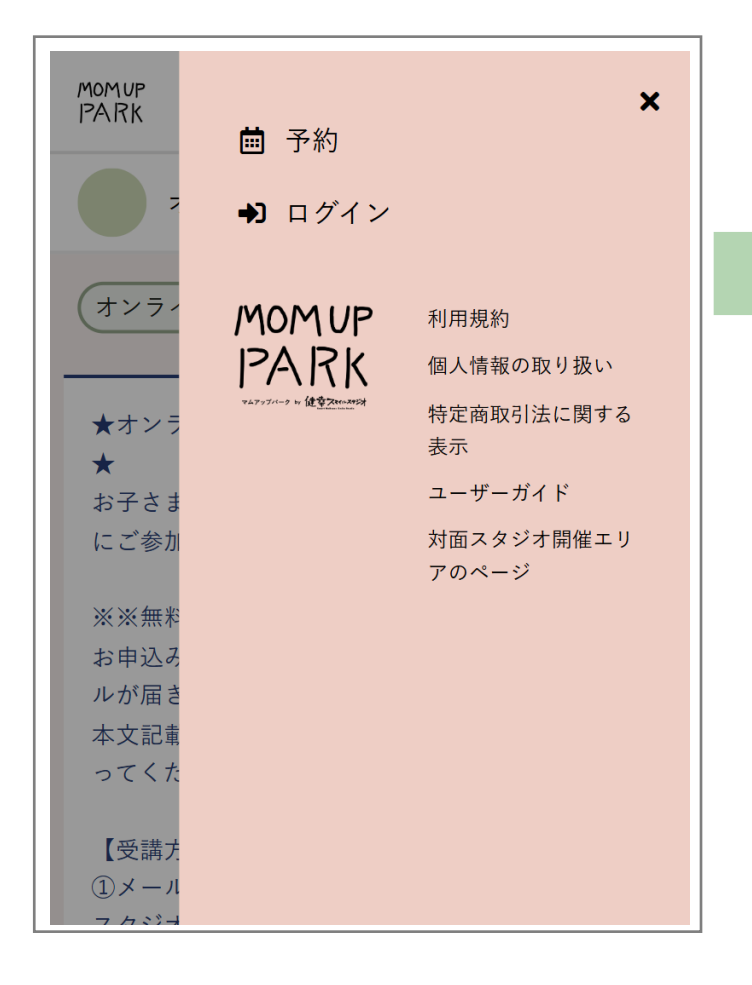

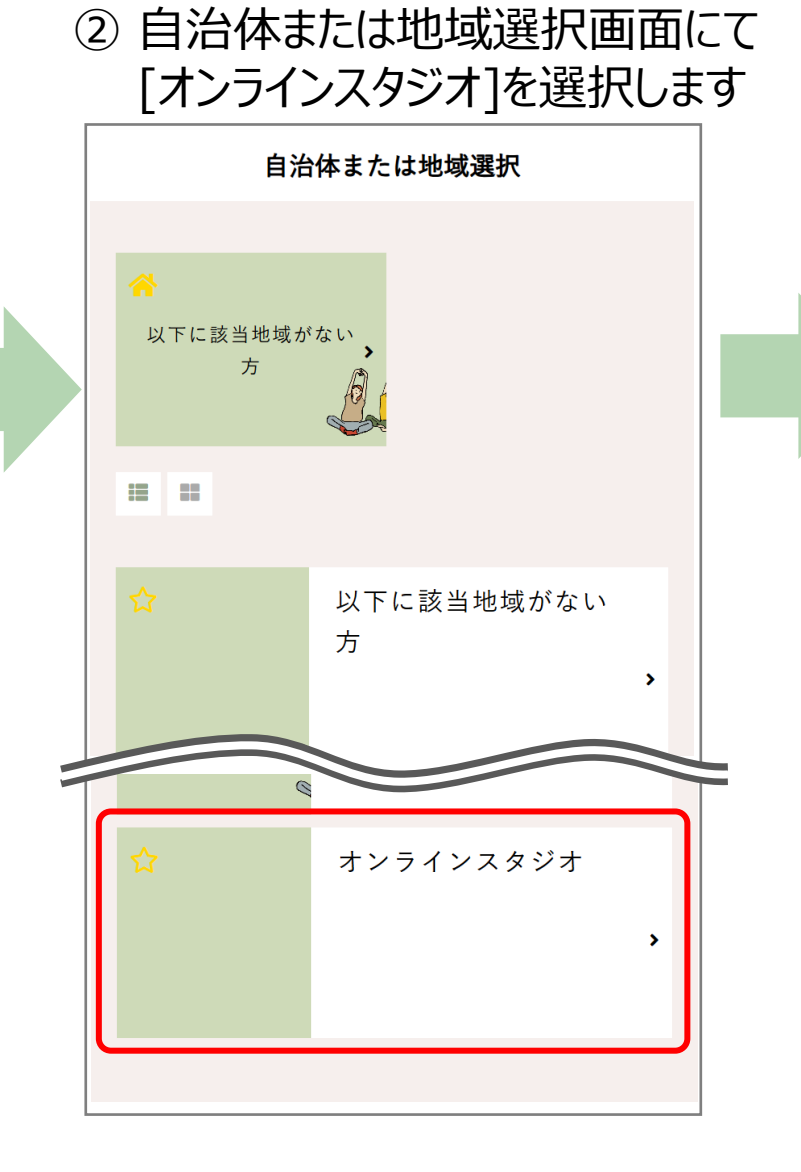

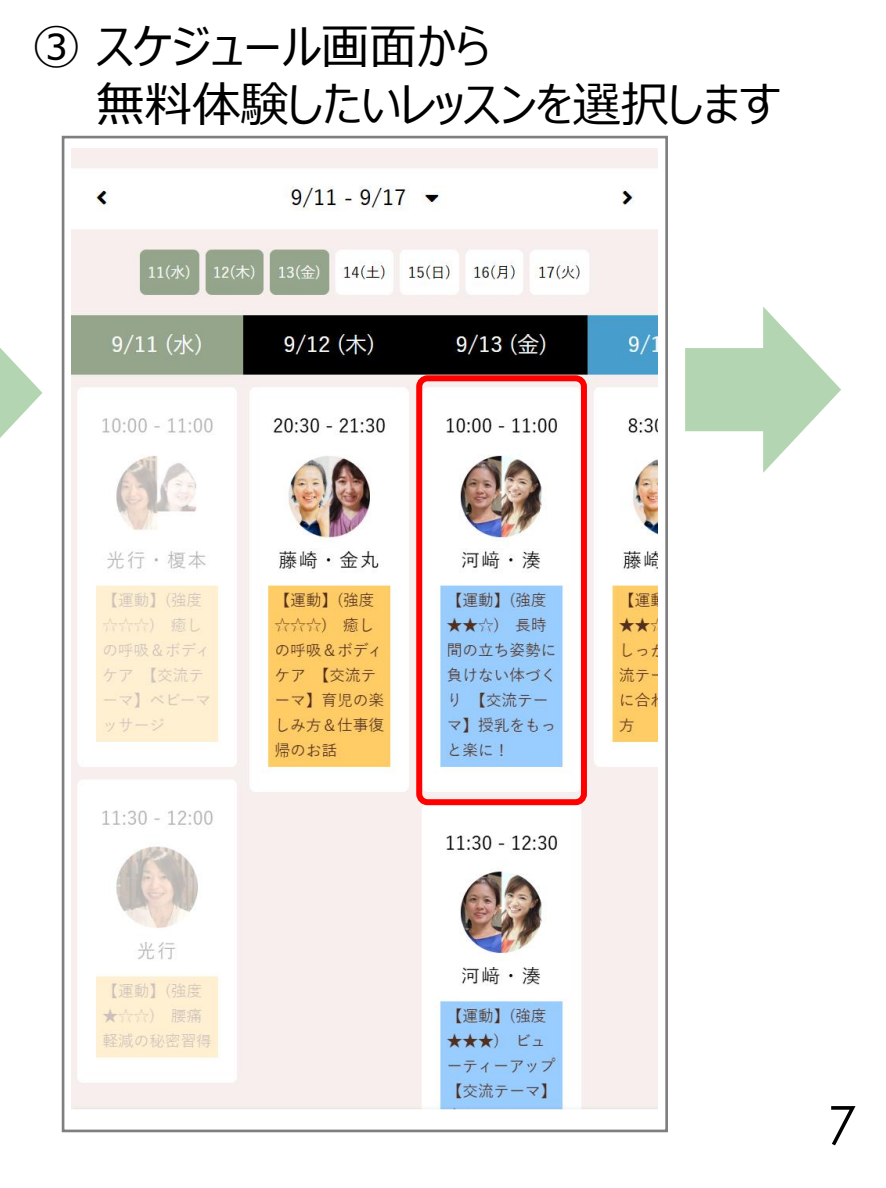

④レッスン詳細画面にて内容を確認し、 [無料体験予約を申し込む]を選択します

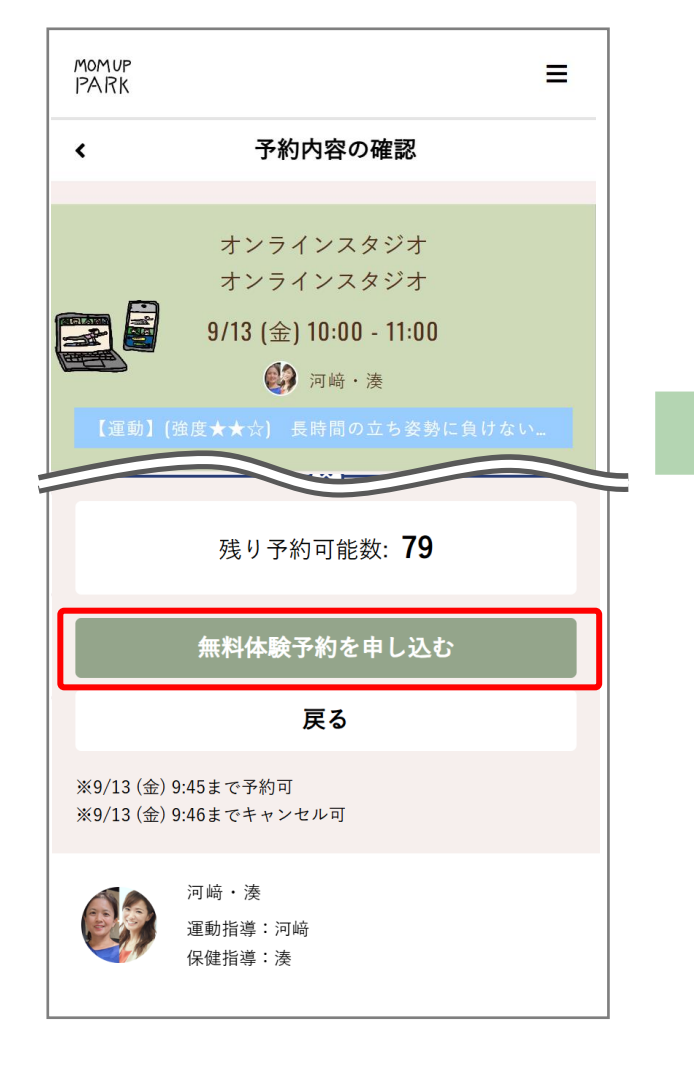

⑥ [予約完了]画面が表示されます ⑤予約内容の確認画面にて お住いの地域を選択し MOMUP Ξ PARK [上記内容で予約する]を選択します 予約完了 MOMUP Ξ PARK 予約が完了しました 予約内容の確認 < メールに記載されている注意事項をご確認の上、 記載の時刻までにご参加ください。 オンラインスタジオ **苗** Googleカレンダーに追加する オンラインスタジオ 9/13 (金) 10:00 - 11:00 予約を続ける ↑ 無料体験予約時アンケート 予約内容を確認 無料体験後スタッフから3分程度ヒアリングをさせていただきま す。 登録されたメールアドレスへ 問1 以下からお住まいの地域を選択してください 🛛 🕉 「予約完了メール」が届きます ※下記モデル地域にお住いの方は該当するものを選択し、それ 以外の方は「モデル地域以外」を選択してください。 提携企業からのご参加の方は「提携企業」を選択してくださ MOM UP PARK by 健幸スマイルスタジオ い。 無料体験予約完了メール 北海道東神楽町・岩手県滝沢市・新潟県加茂市・新潟県見附 市・茨城県取手市・千葉県白子町・埼玉県美里町・京都府八幡 市・兵庫県西脇市・奈良県田原本町・福岡県飯塚市・大分県杵 無料体験のご予約ありがとうございます。 築市・千葉県柏の葉・NPO法人amigo(世田谷区) 以下の内容を承りましたのでご確認ください。 千葉県柏の葉 日時:2024年09月13日(金)10:00~11:00 店舗:オンラインスタジオ 上記内容で予約する 【予約の確認・キャンセル方法】⇒P.16を参照 【オンラインレッスン受講方法】⇒P.17を参照 戻る 【無料体験後、プラン契約する方法】⇒P.9を参照 8

# 2)本登録(プラン契約)

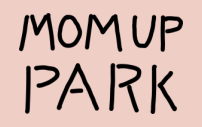

① [マイページ]より[プランを契約する]を 選択します

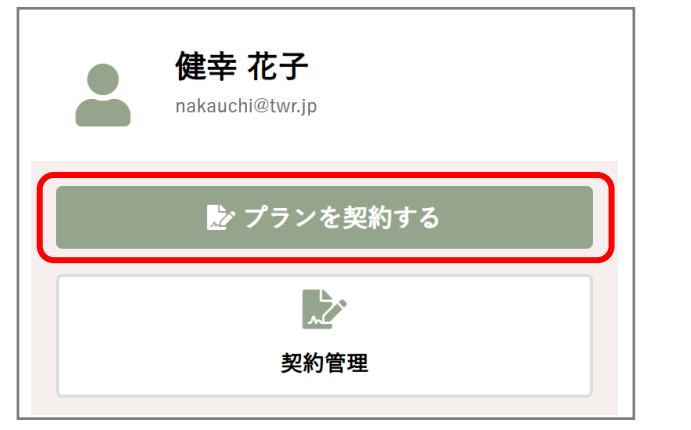

■モデル地域の方 → お住まいの地域

契約プランを選択してください

表示するデータがありません。

次へ

■提携企業の方 → 「提携企業」

以下を選択してください。

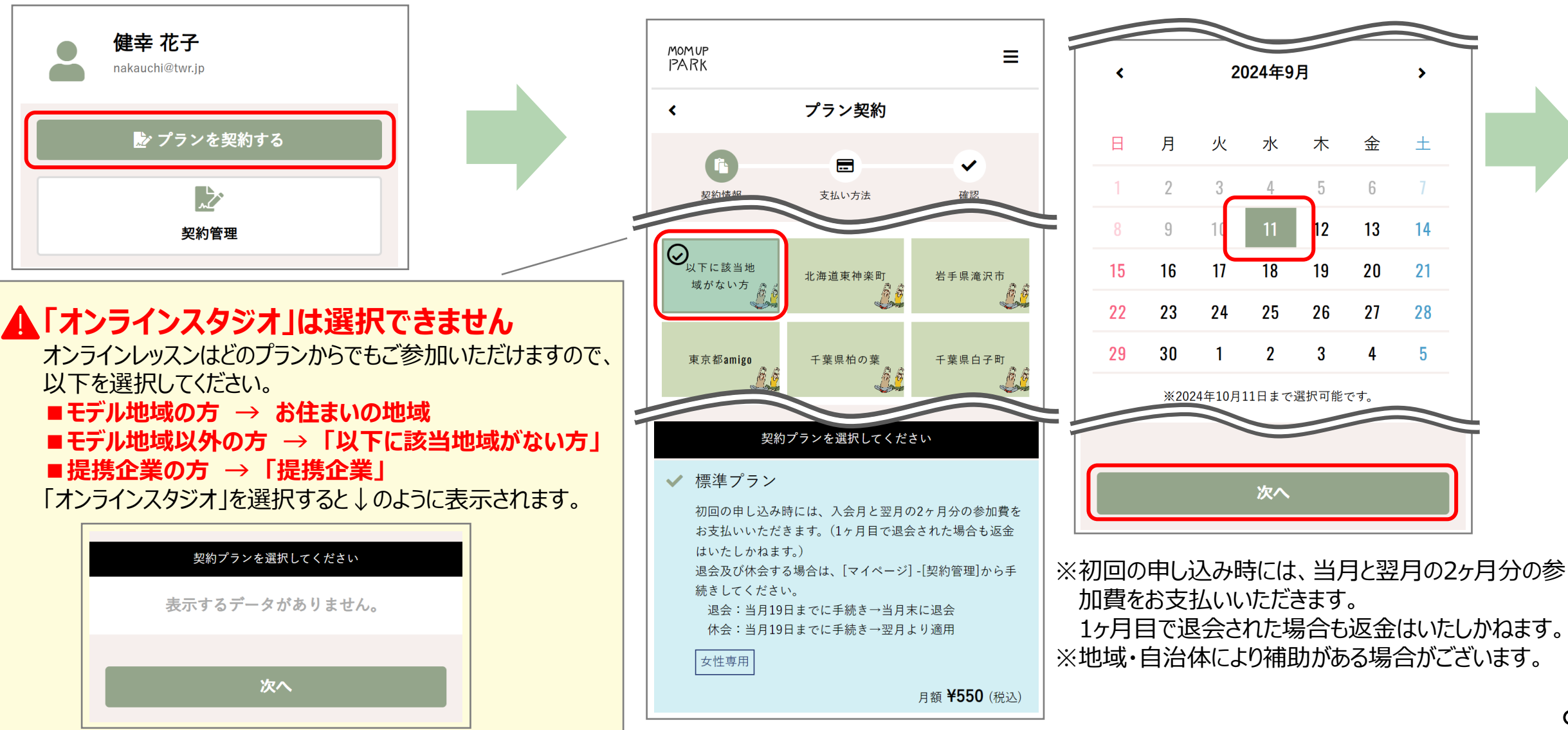

入会日を選択して[次へ]

② 所属スタジオ(お住いの市町村等)を選択し、契約プランを確認の上、

③ クレジットカードを登録し、[次へ]

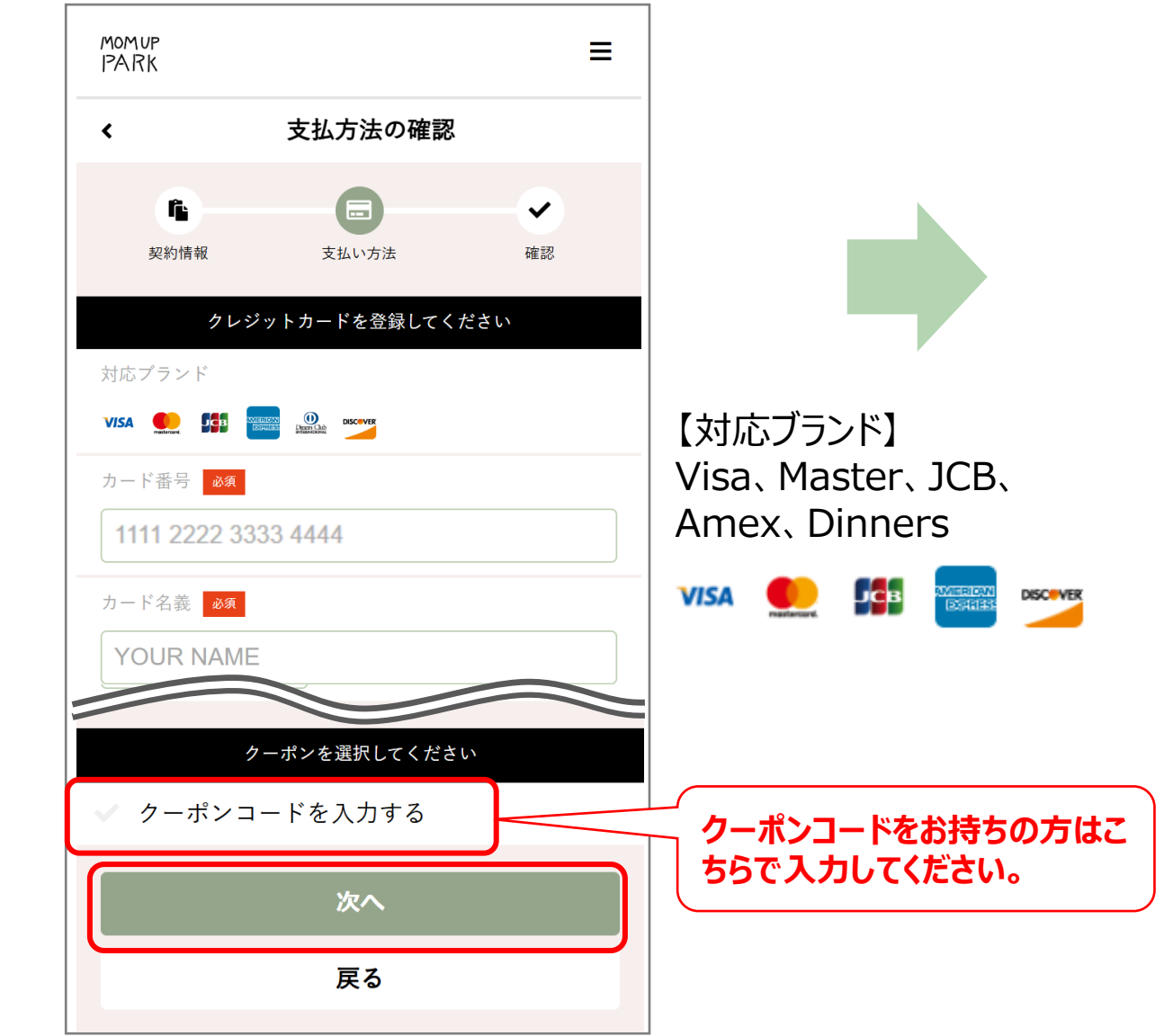

#### ④ プラン契約の確認画面が表示されます 確認の上、[プランを契約する]を選択します

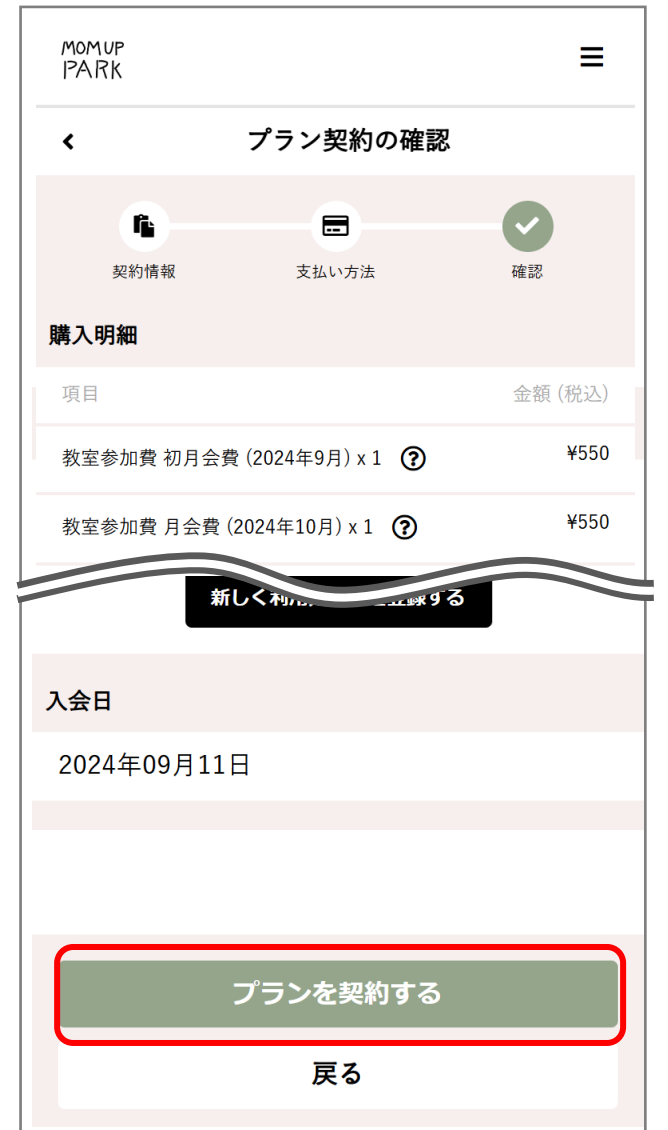

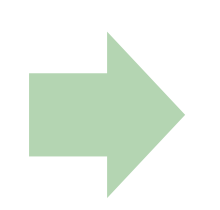

### ⑤ プランの契約が完了します

| omup<br>ARK =                                                 | 登録したメールアドレス宛に<br>プラン契約完了のメールが届きます                                                                                     | -                                                            |
|---------------------------------------------------------------|----------------------------------------------------------------------------------------------------|--------------------------------------------------------------|
| 契約が完了しました                                                     | MOM UP PARK by 健幸スマイル<br>スタジオ プラン契約完了                                                                                 |                                                              |
| ご登録頂いているメールアドレスにご契約内容を<br>記載したメールを送信しました。内容のご確認を<br>お願いいたします。 | 健幸 花子 様<br>この度はプランご契約有難うございました。                                                                                       |                                                              |
| マイページへ移動する                                                    | 健幸スマイルスタジオは、内閣府事業の一環<br>として国からの補助金を受け低額でサービス<br>提供しています。<br>皆さんの回答をもとに、地域の子育て支援策の<br>充実をはかります。2分程度のアンケートに<br>ご協力ください。 | アンケートのURLが記載されていますので、<br>初回の参加時までに回答をお願いいたします<br>(所要時間:2分程度) |
|                                                               | 【回答はこちら】<br>https://questant.jp/q/smilestudio202409<br>以下の内容でプラン契約を受け付けました。                                           |                                                              |
|                                                               | │<br>==ご契約内容====================================                                                                      |                                                              |

# 3) アンケートの回答

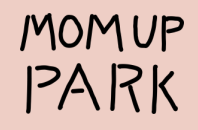

① 初回参加時までに、プラン契約完了メールに記載されている URLからアンケートにご回答ください(所要時間:2分程度)

回答する

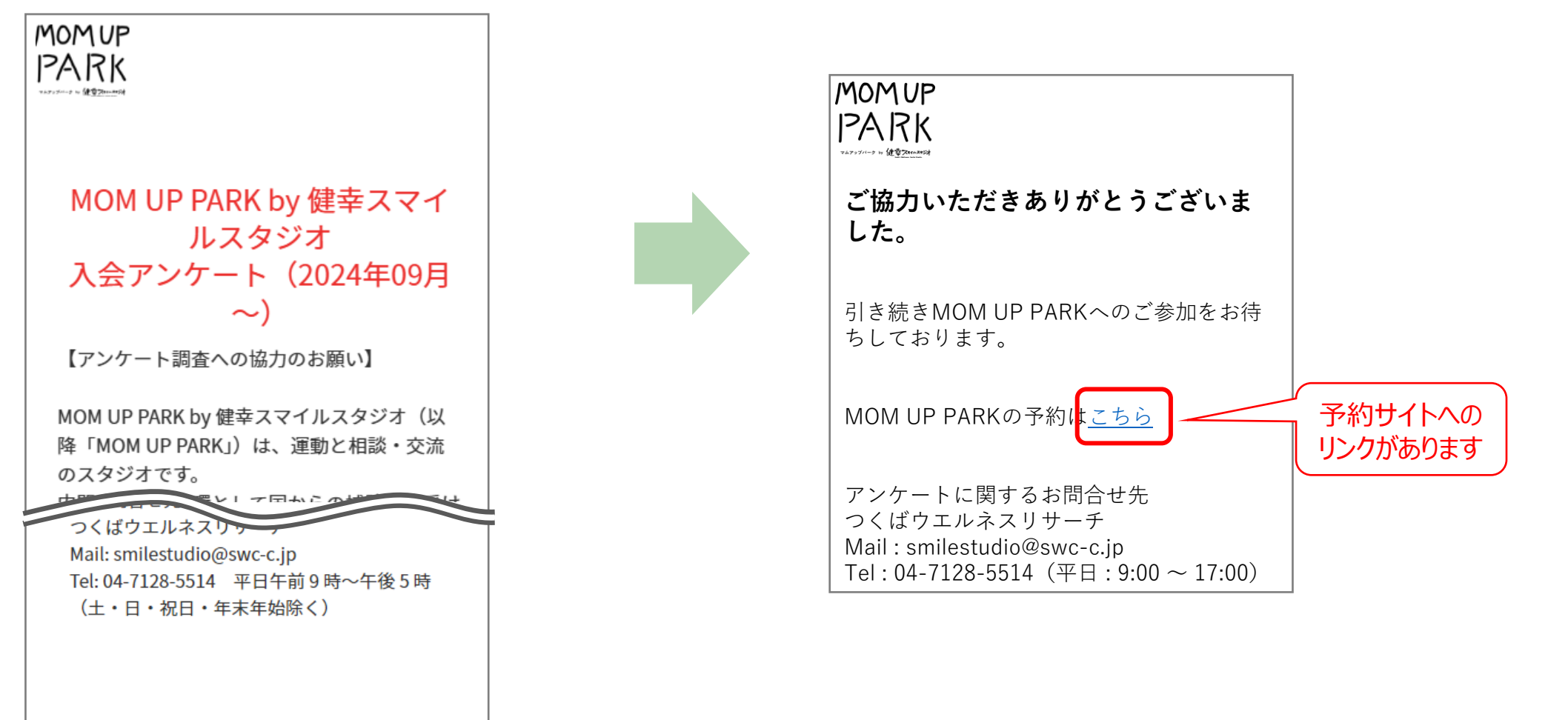

② 最終設問まで回答します

# 4) スタジオのレッスン予約

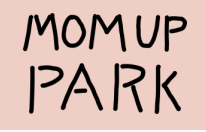

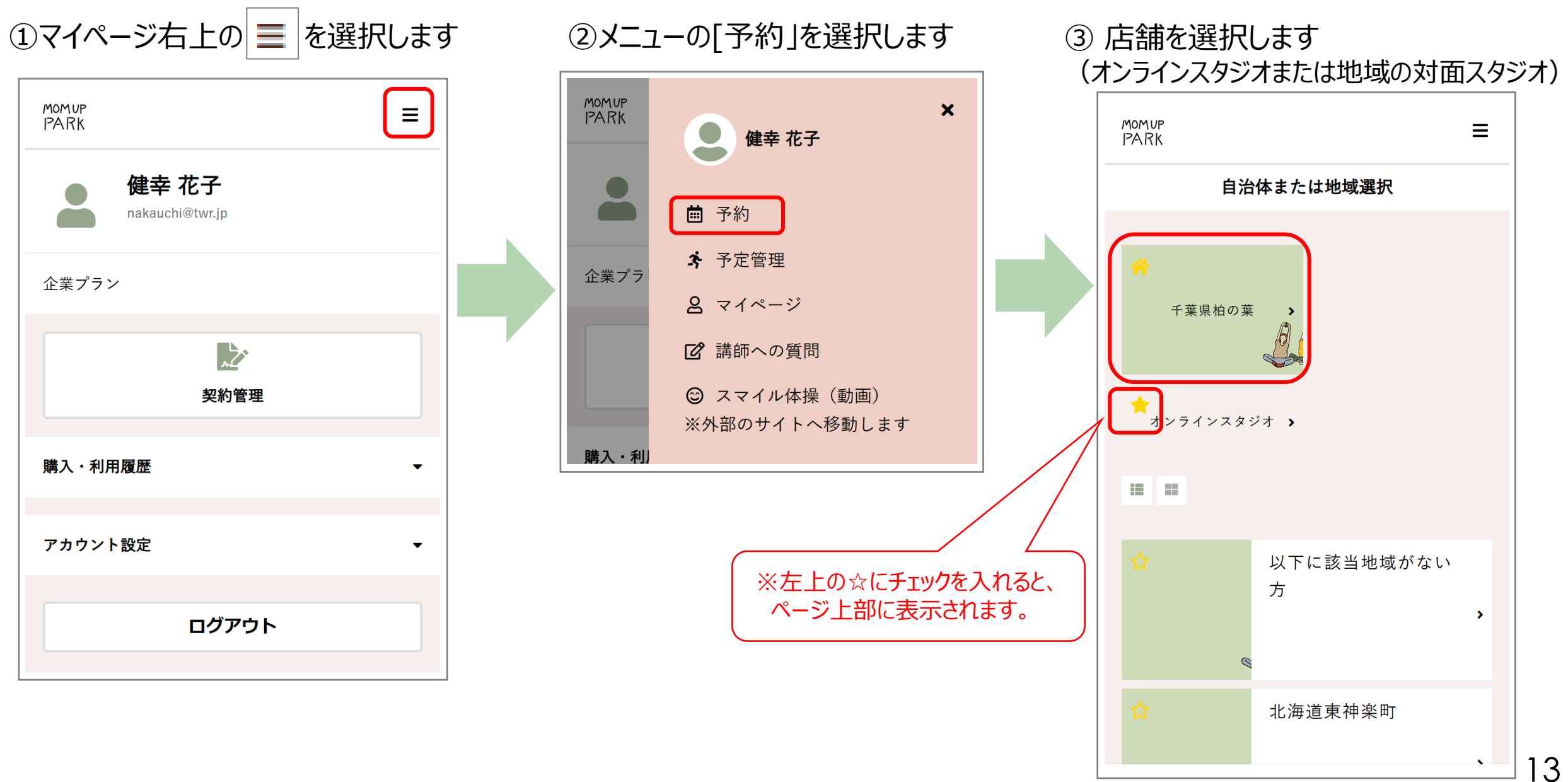

④ 予約したいスタジオ枠を選択します
※表示するカレンダーを週単位で切り替えたり
特定の日付で絞り込むことができます

| momup<br>PARK      | ≡                                        |
|--------------------|------------------------------------------|
| 千葉県柏の              | 葉 ✔ ☆                                    |
| 対面スタジオ             |                                          |
| <b>幸</b> スケシ       | ジュールを絞り込む                                |
| < 9,               | /11 - 9/17 🗸 🔸                           |
| 11(水) 12(木) 13(会   | È) 14(土) 15(日) 16(月) 17(火)               |
| /14 (土)    9/15 (日 | )   9/16 (月)   9/17 (火)                  |
|                    | 10:00 - 11:30                            |
|                    | <u>D</u> <u>D</u>                        |
|                    | 石原亜耶(R-                                  |
|                    | body)・土屋厚<br>子                           |
|                    | 【運動】 腰痛の<br>原因は腰にな<br>い!?「腰痛の<br>根本改善エクサ |
|                    |                                          |

## ⑤ [プランで予約する]を選択します

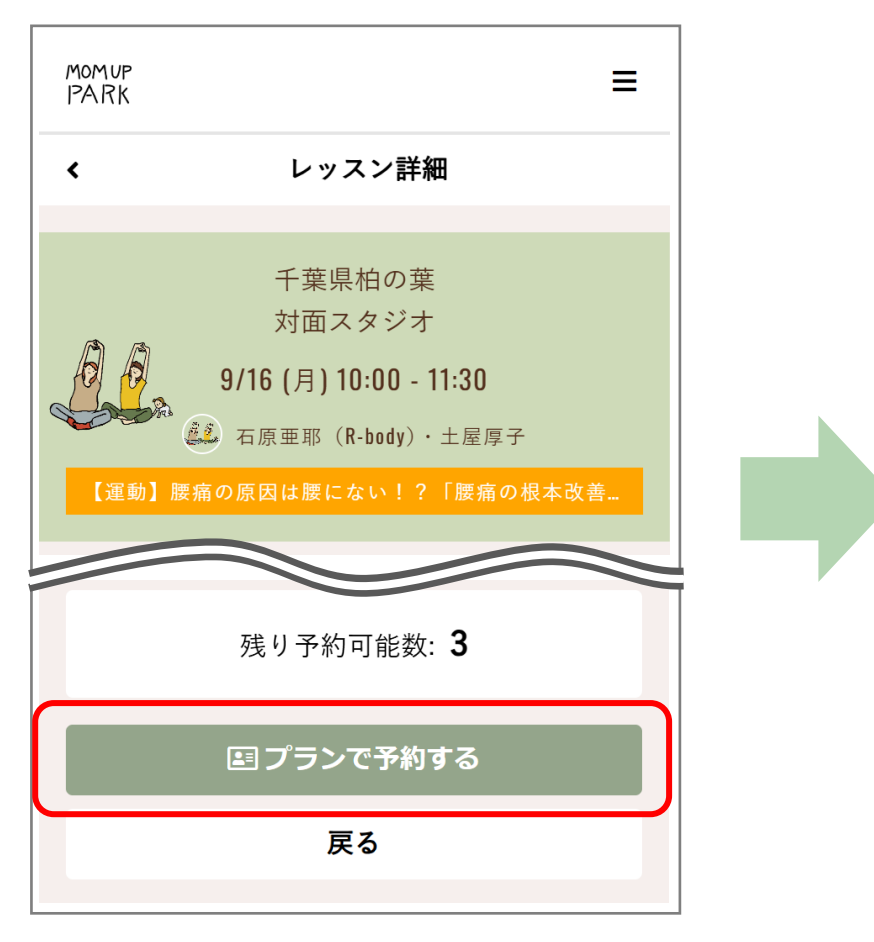

※[予約するにはチケットが必要です。]と表示された場合は マイページから[プランを契約する]を選択してください。

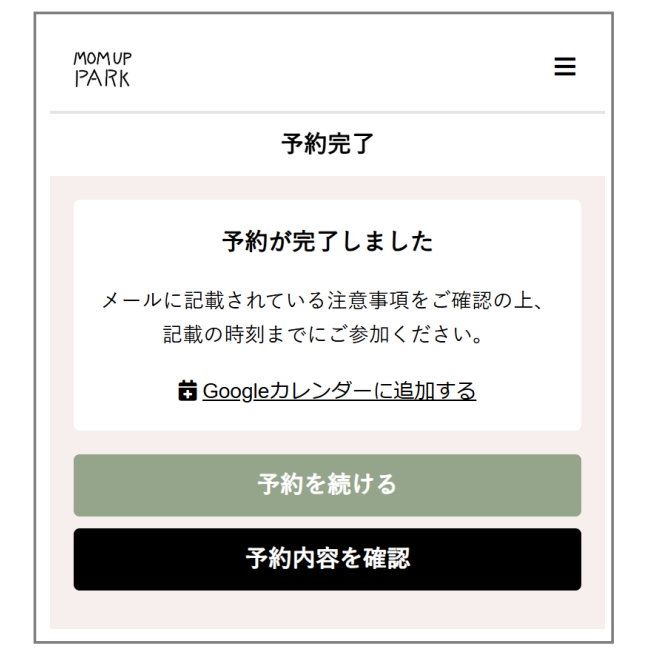

続けて予約するには[予約を続ける]を選択します 予約内容を確認するには[予約内容を確認]を選択します

#### MOM UP PARK by 健幸スマイルスタジオ 予約完了メール

健幸 花子 様

ご予約ありがとうございます。 以下の内容を承りましたのでご確認ください。 なお、詳細は予約のページでご確認ください。

日時:2024年09月16日(月)10:00~11:30

店舗: 千葉県柏の葉

ルーム: 対面スタジオ

スタッフ: 石原亜耶(R-body)・土屋厚子

プログラム:【運動】腰痛の原因は腰にない!?「腰 痛の根本改善エクササイズ」 【ミニ講座】 災害への備え家族のためにできること

#### <予約の確認・キャンセル方法>

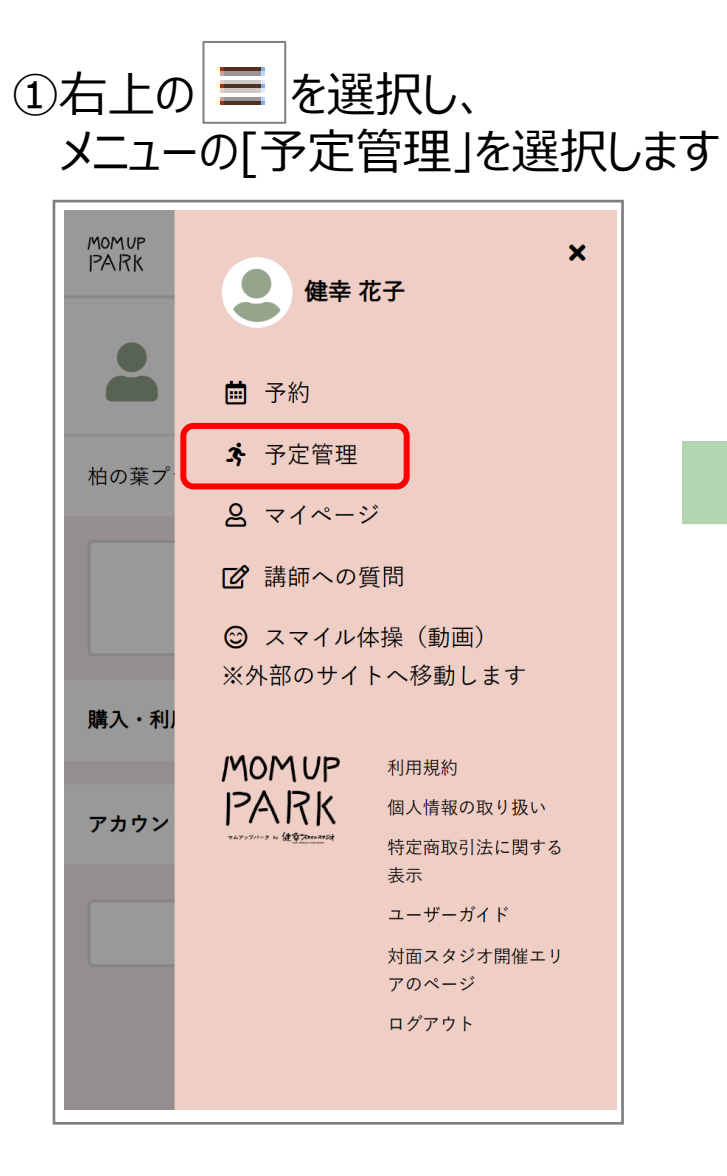

②予約しているレッスンが確認できます

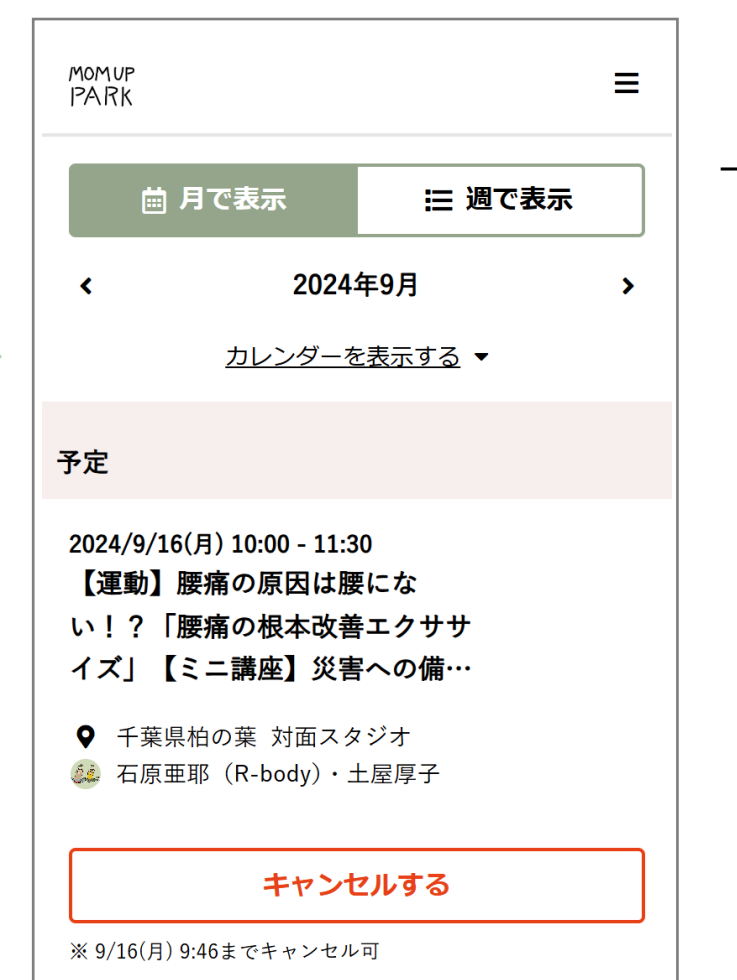

**昔**Googleカレンダーに追加する

→[キャンセルする] 確認画面で[キャンセルする]を選択すると 予約がキャンセルされます

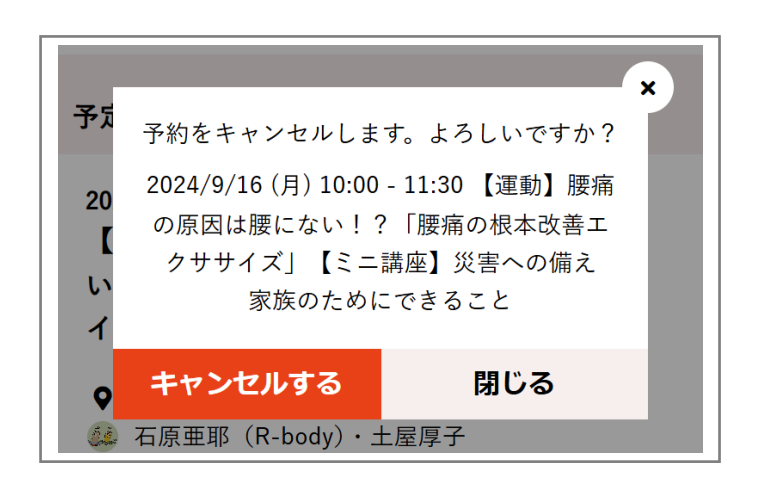

### 16

# 5)オンライン受講

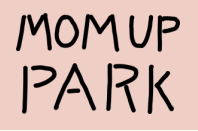

【予約サイトのマイページから受講する方法】

受講したいレッスンの[受講する]を選択

予約サイトのメニューから[予定管理]を選択します

## 【受信したメールから受講する方法】

予約された時間前(約60分前)になると[ご予約確認メール(レッスン開始前)]が届きますので、記載されている配信URLを選択します

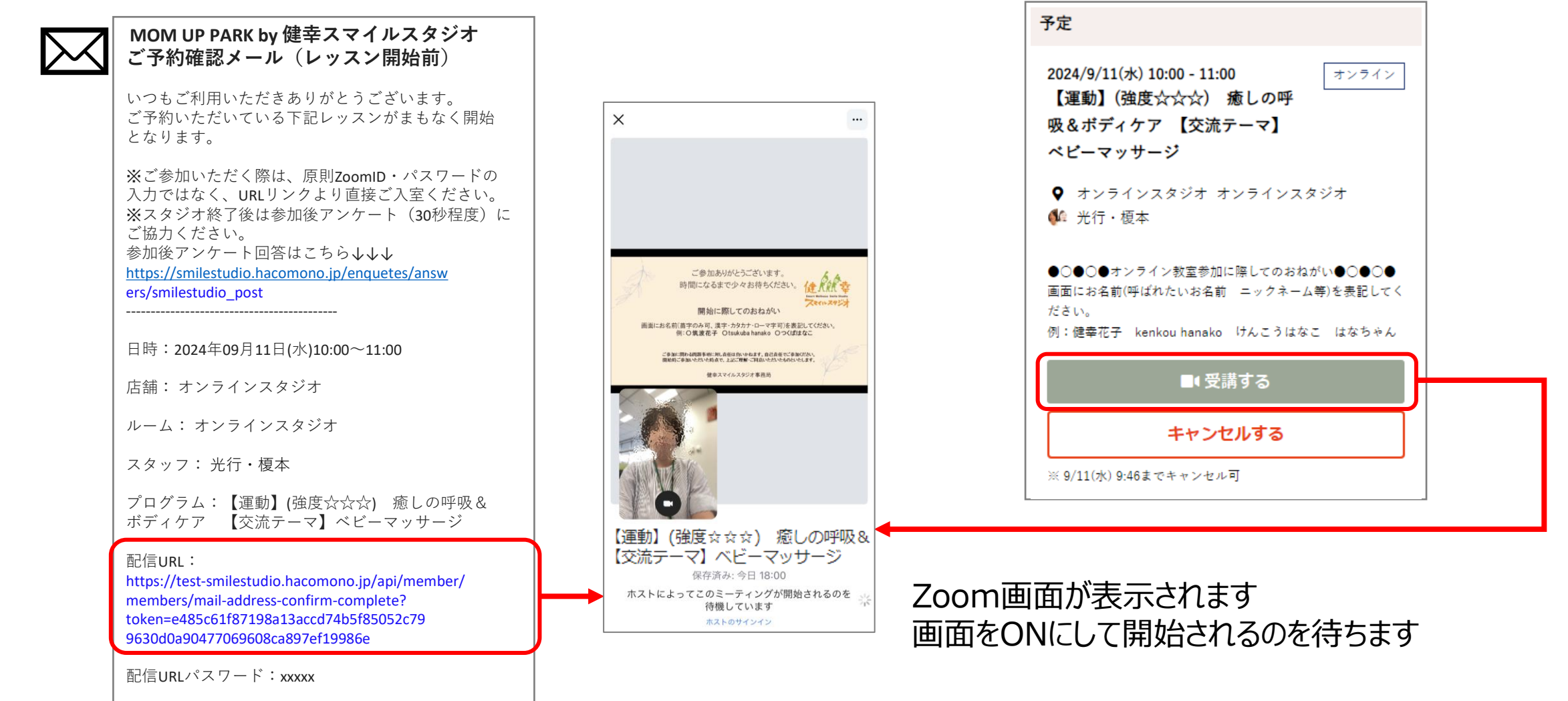

6) プラン変更・退会

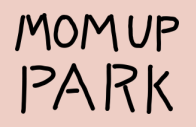

【プランの変更方法】 「標準プラン」→「休会プラン」、「休会プラン」→「標準プラン」などプランを途中で変更することができます (当月19日までに手続き→翌月より適用)

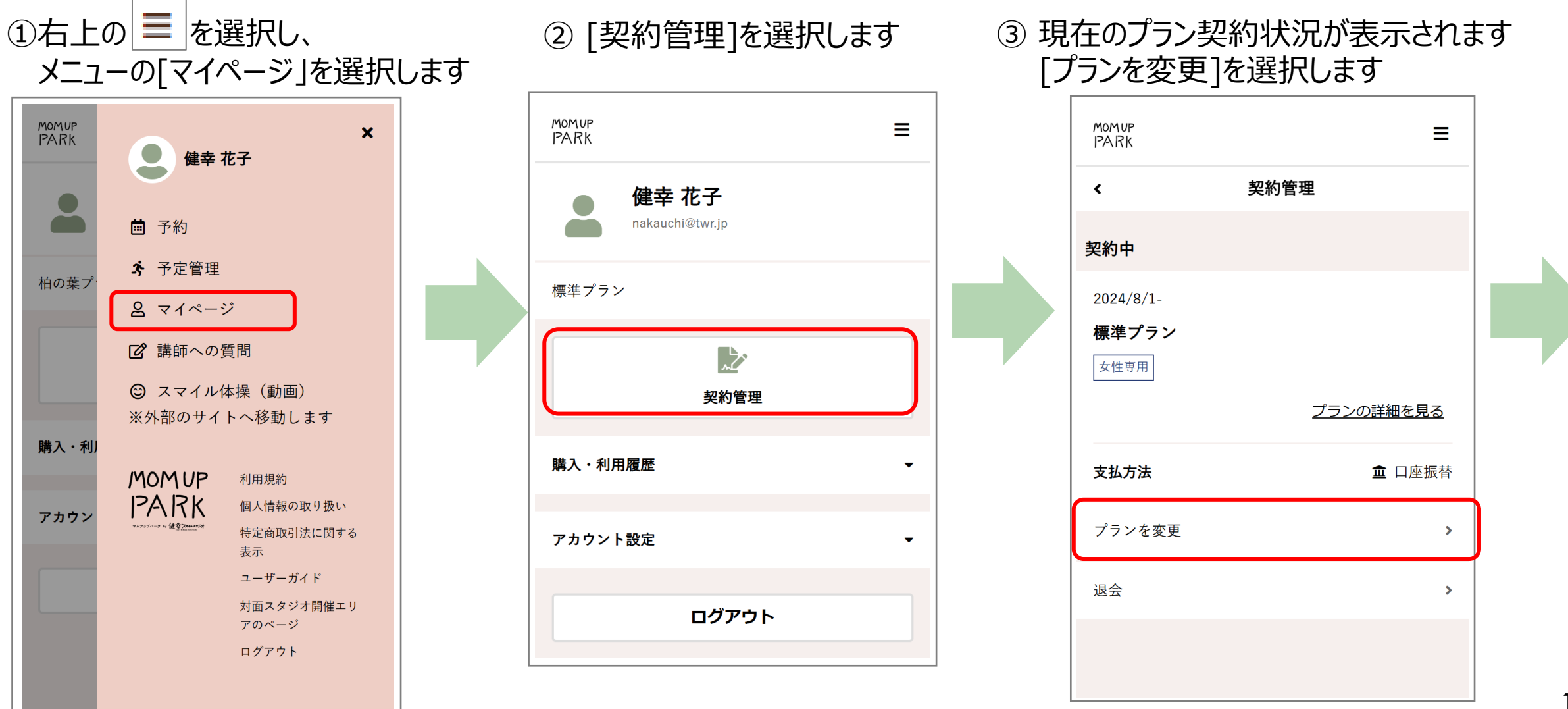

④ [変更開始年月日]と[新プラン]を 選択し、「次へ]を選択します

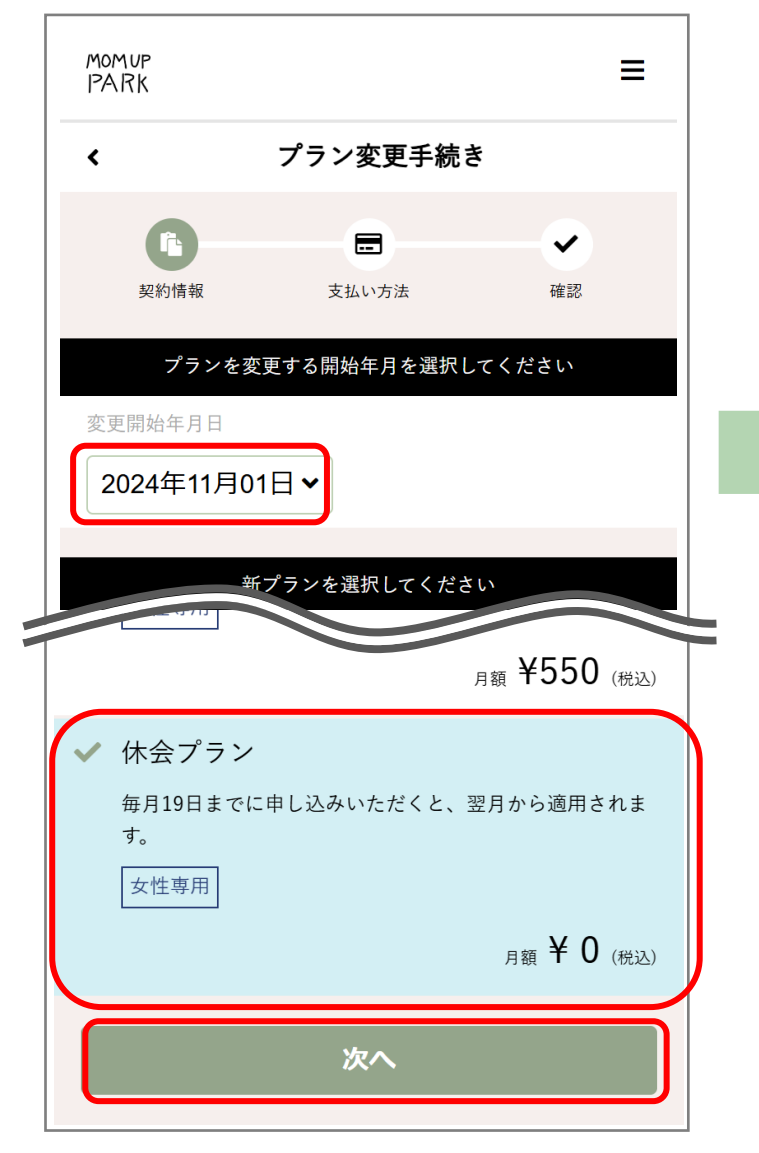

⑤ 内容を確認し、同意にチェックを入れ、アンケートに回答後、 [プラン変更手続きを実行する]を選択します

MOMUP

PARK

ĥ

契約情報

女性専用

<

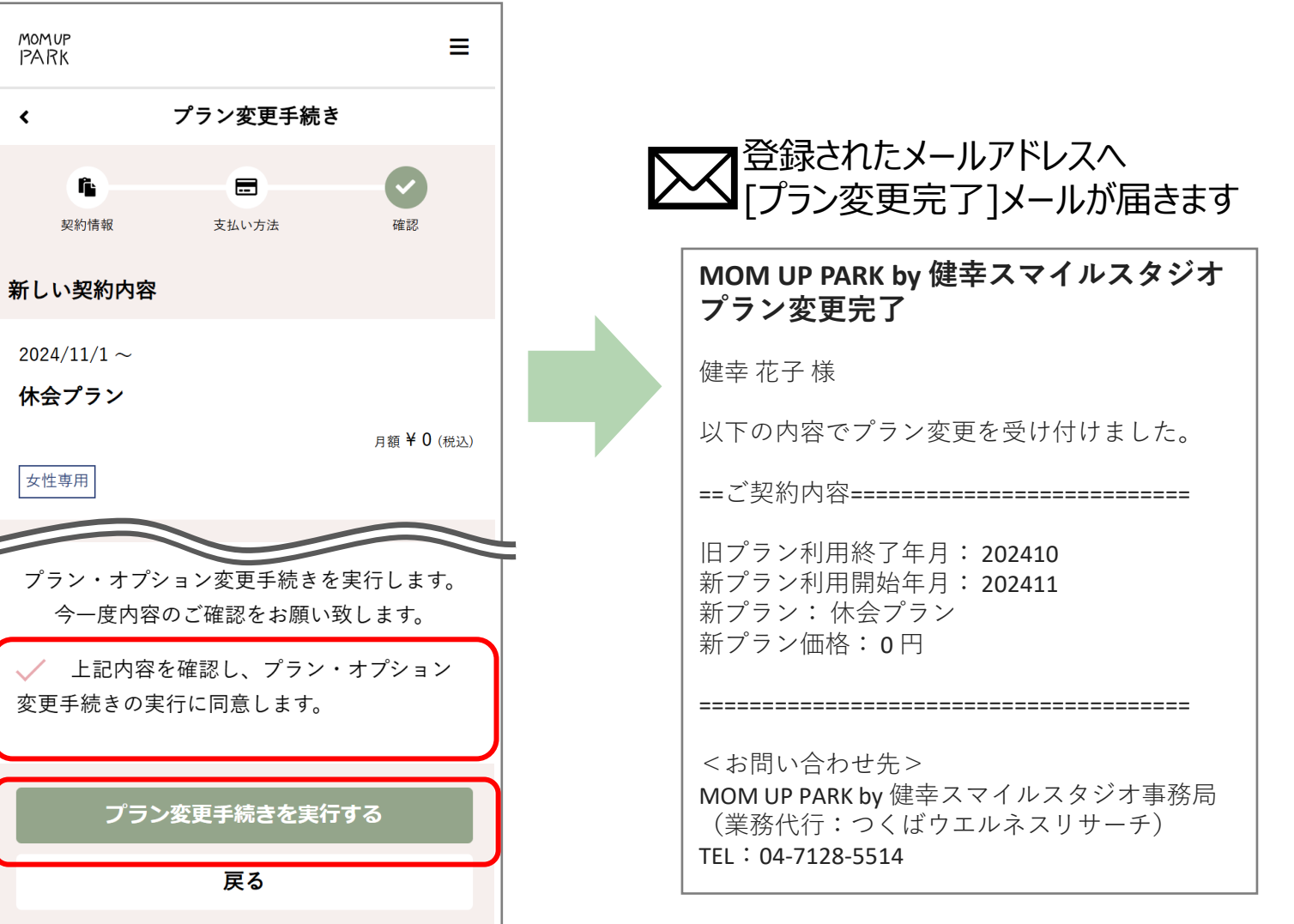

## 【退会手続き方法】 (当月19日までに手続き→当月末に退会)

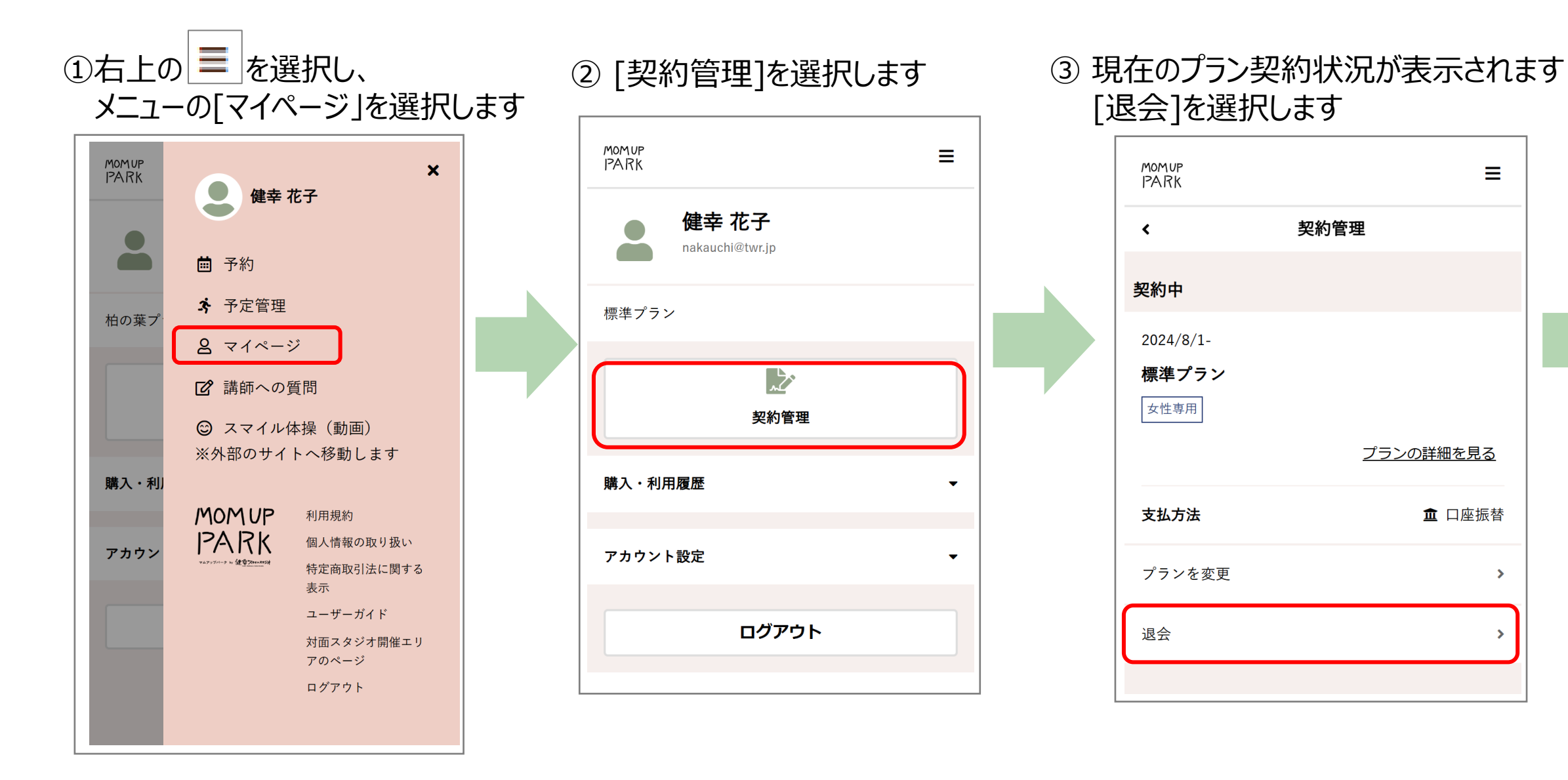

Ξ

>

④ [退会年月日]を選択し、アンケートに回答後、 [退会手続きを行う]を選択します

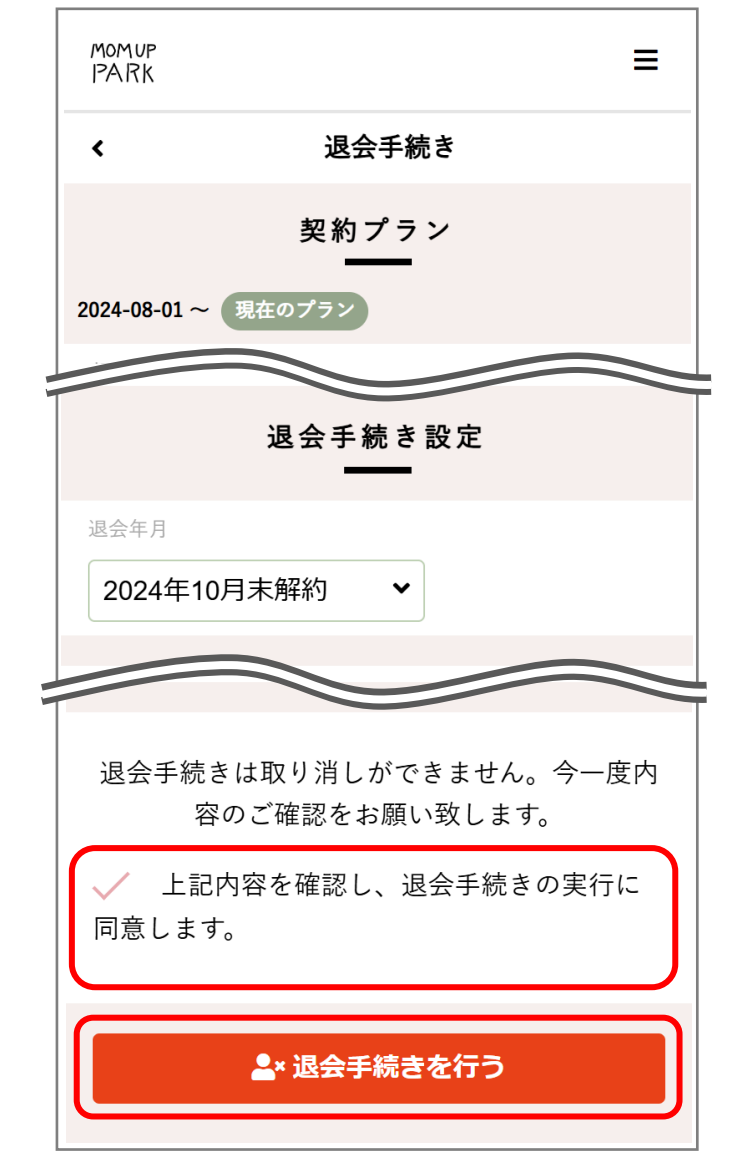

✔ 登録されたメールアドレスへ[退会手続き完了]メールが届きます

| MOM UP F<br>退会手続る                                                                  | YARK by 健幸スマイルスタジオ<br>き完了                                                                                       |
|------------------------------------------------------------------------------------|----------------------------------------------------------------------------------------------------|
| 健幸花子樹                                                                              | Ŕ                                                                                                    |
| 以下の内容                                                                              | で退会手続きを承りました。                                                                                                   |
| ==ご購入内                                                                             | 容                                                                                                    |
| 退会日 <b>:20</b>                                                                     | 24-10-31(木)                                                                                                    |
|                                                                                    |                                                                                                    |
| <お問い合<br>MOM UP PA<br>(業務代行<br>TEL:04-712<br>e-mail:smil<br>予約・マイ<br>https://smile | わせ先><br>RK by 健幸スマイルスタジオ事務局<br>:つくばウエルネスリサーチ)<br>28-5514<br>lestudio@swc-c.jp<br>ページはこちら<br>estudio.hacomono.jp |